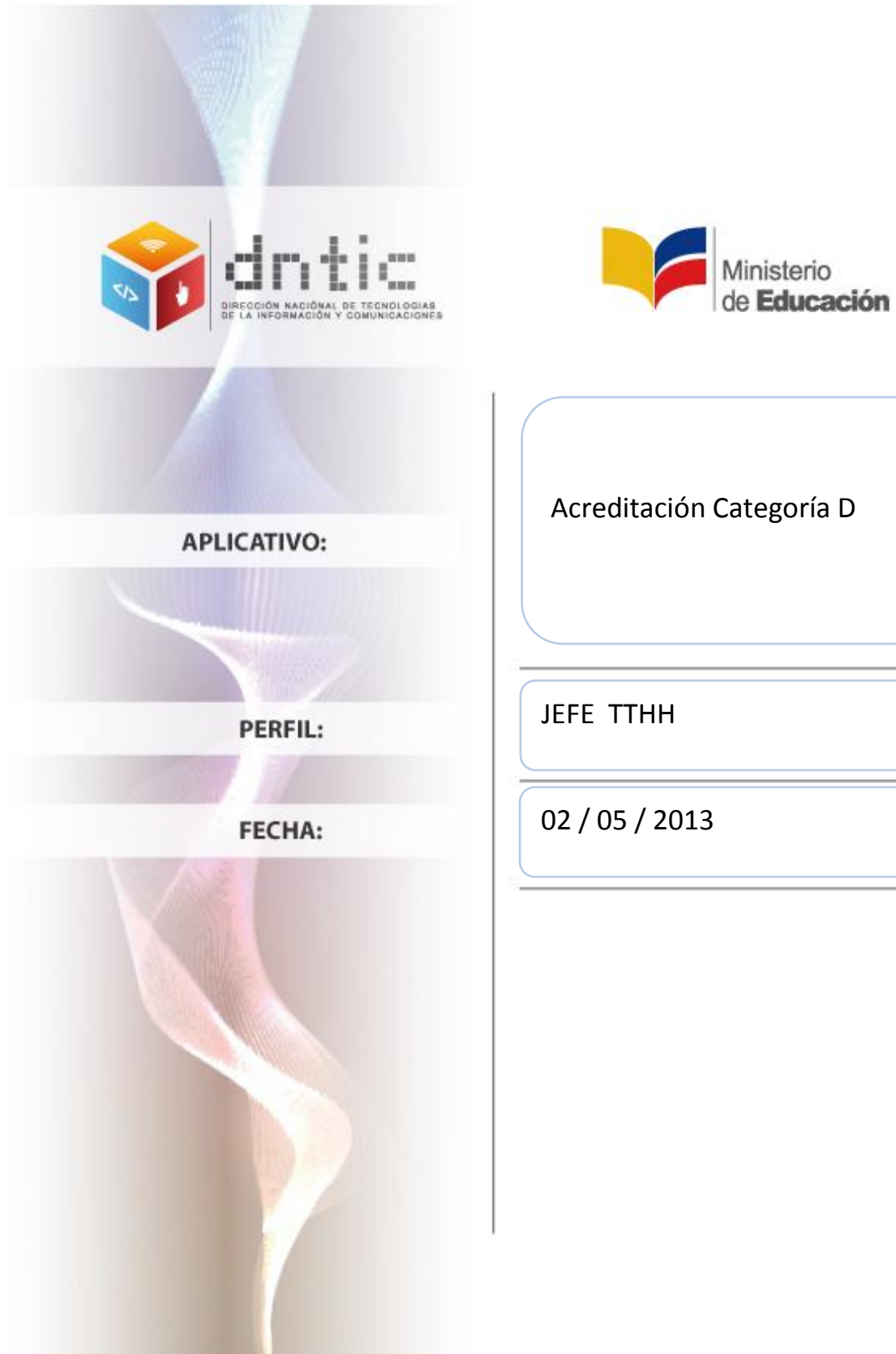

Acreditación Categoría D

# Tabla de Contenido

| VALIDACIÓN ASPERITANTE CATEGORÍA "D" (PERFIL JEFE TTHH) |   |  |
|---------------------------------------------------------|---|--|
| Modo de Acceso  al Sistema                              |   |  |
| Ingreso                                                 | 2 |  |
| Sección Categoría D                                     | 3 |  |
| Categoría D                                             | 3 |  |
| Validación Jefe TTHH                                    | 3 |  |
| Educación Formal de Cuarto Nivel                        | 4 |  |
| Experiencia Profesional como Docente                    | 4 |  |
| Experiencia Profesional como Directivo                  | 5 |  |

# VALIDACIÓN ASPERITANTE CATEGORÍA "D" (PERFIL JEFE TTHH)

## Modo de Acceso al Sistema

Se recomienda que para el ingreso al sistema utilice el navegador Mozilla Firefox, para ello hacer doble clic en el ícono del navegador de internet ubicado en el escritorio.

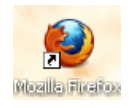

Al aparecer la ventana del navegador, digite la dirección de la página web del Ministerio de Educación y presione **Enter**.

| www.educacion.gob.ec                                                            |                                          |  |  |  |
|---------------------------------------------------------------------------------|------------------------------------------|--|--|--|
| 🥹 :: Ministerio de Educación del Ecuador :: - Mozilla Firefox                   |                                          |  |  |  |
| Archivo Editar Ver Higtorial Marcadores Herramientas Ayuda                      | ·                                        |  |  |  |
| http://www.educacion.gob.ec/                                                    | 2 - C 3 - Google 🔎 🏫 💌 -                 |  |  |  |
| 🧖 Más visitados 🗋 Comenzar a usar Firef 🔊 Últimas noticias 🖉 Galería de Web Sli | ce 🝠 Hotmail gratuito 🔽 Sitios sugeridos |  |  |  |

Al aparecer la siguiente página, de clic en la opción SIME.

| Noticias Educación                                                                                                    | Los I <i>l</i> ás Visitados                                                                                                    |
|----------------------------------------------------------------------------------------------------|----------------------------------------------------------------------------------------------------|
| Inicia proceso de nivelación provincia del Cañar   Sesenta estudiantes de diferentes canton parroquias de la Provincia del Cañar inicia Curso de Nivelación              | + Convocatorias<br>+ Titulación de Bachilleres<br>+ Tràmites<br>es y<br>+ Oficios circulares<br>+ Acuerdos ministeriales<br>+ Rueda de cambios |
| EDUCA, con sabor ecuatoria<br>EDUCA se embarcó en la búsqueda de n<br>formatos para que los contenidos que pre<br>sean disfrutados                                       | ano<br>uevos<br>senta<br>SIGCC SIME SIProfe<br>SAMIE Educar CEGE 💸                                                                             |
| 26 de abril de 2013<br>16h42 La música, el teatro y la literatura más cerca de los estudiantes<br>15h42 Quinta edición de "Libro Leído" incentiva la lectura en Cotopaxi | el ciucladano<br>Brase Patrices<br>De larses a vierres de 1860 a 1960                                                                          |

# Ingreso

Al dar clic en el enlace se mostrará la página de inicio del sistema, en la parte superior derecha, debajo de las palabras **Ingreso al Sistema**, hacer clic en la opción de selección, y elegir la opción **Sistema**; luego digite el **Usuario** y **Clave** personal.

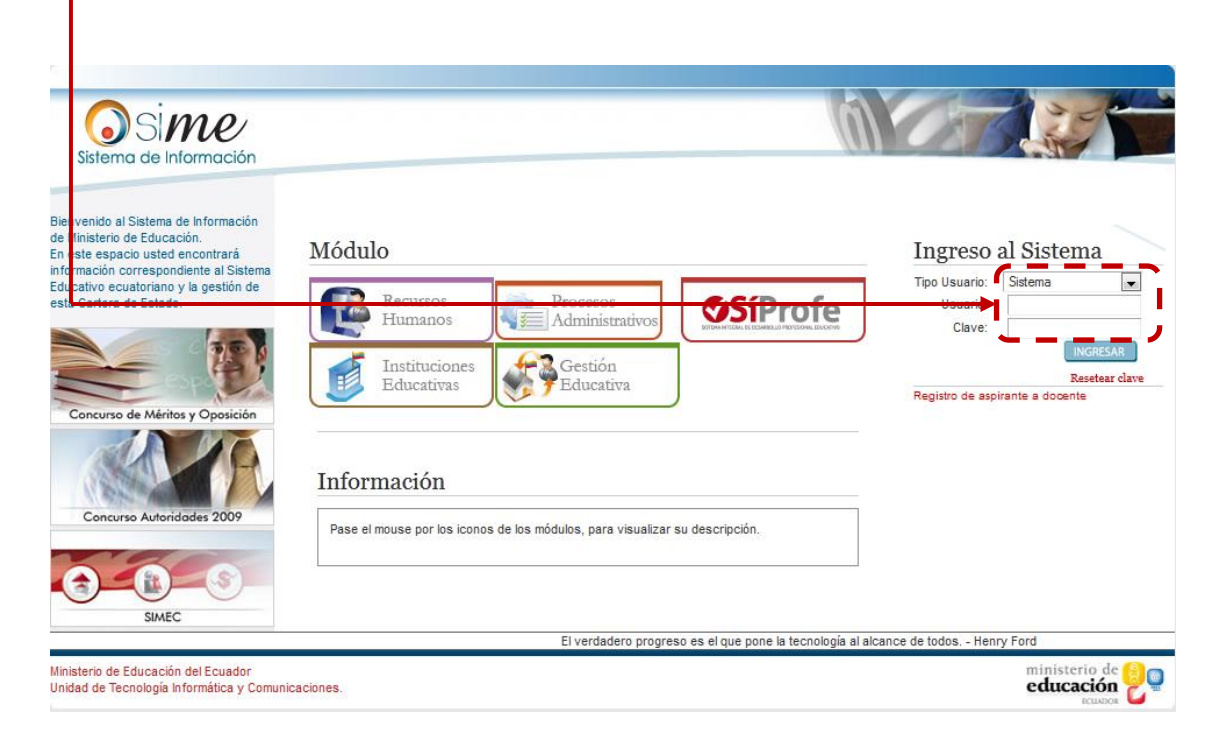

Despues de digitar su usuario y contraseña, de clic en el botón Ingresar.

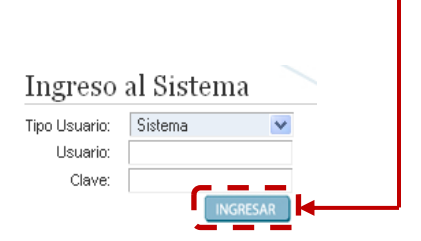

# Sección Categoría D

Al ingresar se mostrará la siguiente pantalla, para continuar de clic en la sección Aspirantes a Categoría D.

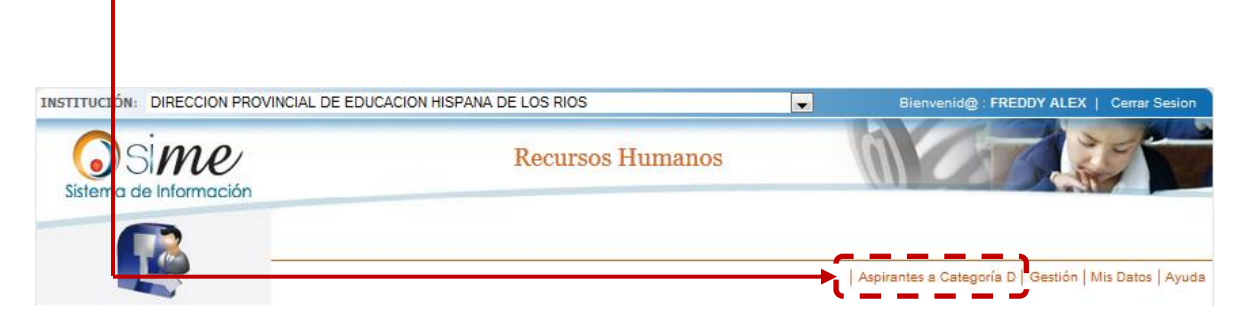

# Categoría D

### Validación Jefe TTHH

Al acceder, en la parte izquierda encontrará el menú, después ubíquese en la parte indicada y de clic en el menú **Categoría D**, luego de clic en el submenú **Validación Categoría D**.

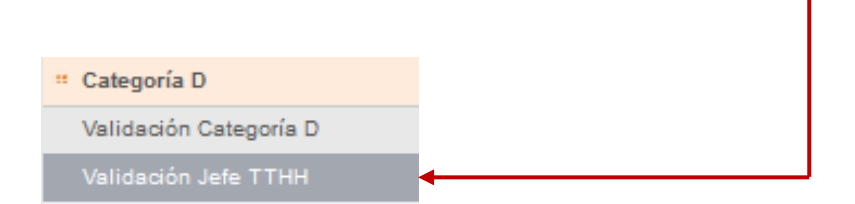

En la misma pantalla se mostrará el listado de personas a validar, para buscar un registro digite el **número de cédula** y luego de clic en el botón **buscar**, caso contrario de doble clic sobre el registro.

| _      |                                       |  |
|--------|---------------------------------------|--|
| Catego | ría D   Validación Jefe TTHH          |  |
|        |                                       |  |
|        | Ingresar Cédula del aspirante a bussa |  |
|        |                                       |  |

|   | Aspirantes validados por Jefe de Talento Humano |                            |  |                                        |  |
|---|-------------------------------------------------|----------------------------|--|----------------------------------------|--|
| 4 | Cédula                                          | <u>Nombr</u> e             |  | E <u>st</u> ad <u>o</u>                |  |
| J | 1002347845                                      | NARVAEZ GARRETA FLOR MARIA |  | Verificación Ficha Personal Finalizada |  |

Al dar clic en el ícono se mostrarán los datos del candidato, para validar la información del mismo de clic en el botón **SI**.

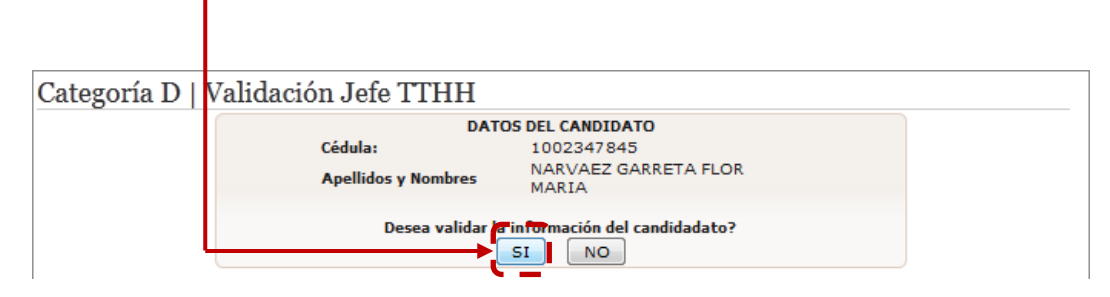

Inmediatamente se mostrarán las pestañas con la información a validar, de clic sobre cada una de ellas para visualizar la información.

### Educación Formal de Cuarto Nivel

En esta pestaña encontrará información correspondiente al título, para validar este registro de clic en el botón **SI.** 

| _     |                                                                             |                                    |                                                              |      |  |
|-------|-----------------------------------------------------------------------------|------------------------------------|--------------------------------------------------------------|------|--|
| Categ | Categoría D   Validación Jefe TTHH                                          |                                    |                                                              |      |  |
| → INF | DRMAG                                                                       | CIÓN PERSONAL                      |                                                              |      |  |
| - EDU | CACIÓ                                                                       | N FORMAL DE CUARTO NIVEL           |                                                              |      |  |
|       | livel                                                                       | Institución                        | Título                                                       | Año  |  |
| C     | uarto<br>livel                                                              | UNIVERSIDAD TECNOLOGICA<br>AMERICA | DIPLOMA SUPERIOR EN EDUCACION INICIAL Y PRIMERO DE<br>BASICA | 2010 |  |
|       | ZEI titulo seleccionado pertenece al área de EDUCACIÓR? SI NO Respuesta: SI |                                    |                                                              |      |  |
| > EXP | EXPERIENCIA PROFESIONAL COMO DOCENTE                                        |                                    |                                                              |      |  |
| ► EXP | ERIEN                                                                       | CIA PROFESIONAL COMO DIRECTIV      | /0                                                           |      |  |

#### **Experiencia Profesional como Docente**

En esta segunda pestaña se encuentra la información de la experiencia obtenida como docente, para validar esta información de clic en el botón **SI.** 

| Categoría D   Validación Jefe TTHH                      |   |     |               |  |
|---------------------------------------------------------|---|-----|---------------|--|
| > INFORMACIÓN PERSONAL                                  |   |     |               |  |
| EDUCACIÓN FORMAL DE CUARTO NIVEL                        |   |     |               |  |
| ▼ EXPERIENCIA PROFESIONAL COMO DOCENTE                  |   |     |               |  |
| ¿El aspirante CERTIFICA 12 años de experiencia docente? | s | INO | Respuesta: SI |  |
| EXPERIENCIA PROFESIONAL COMO DIRECTIVO                  |   |     |               |  |

#### **Experiencia Profesional como Directivo**

En esta última pestaña encontrará la experiencia lograda como directivo, para validar este registro de clic en el botón **SI.** 

| Categoría D   V   | alidación Jefe TTHH                                             |
|-------------------|-----------------------------------------------------------------|
| • INFORMACIÓN F   | ERSONAL                                                         |
| • EDUCACIÓN FOR   | MAL DE CUARTO NIVEL                                             |
| • EXPERIENCIA P   | ROFESIONAL COMO DOCENTE                                         |
| • EXPERIENCIA P   | ROFESIONAL COMO DIRECTIVO                                       |
| ¿El aspirante CER | TIFICA 2 eñce de superiencie como DIRECTIVO SI NO Respuesta: SI |

Cuando haya terminado con todos los registros puede aprobar a rechazar el proceso de validación, si desea finalizar el proceso de clic en el botón **Aprobar**.

| Categoría D   Validación Jefe TTHH                      |                             |
|---------------------------------------------------------|-----------------------------|
| INFORMACIÓN PERSONAL                                    |                             |
| EDUCACIÓN FORMAL DE CUARTO NIVEL                        |                             |
| EXPERIENCIA PROFESIONAL COMO DOCENTE                    |                             |
| ▼ EXPERIENCIA PROFESIONAL COMO DIRECTIVO                |                             |
| ¿El aspirante CERTIFICA 2 años de experiencia como DIRI | ECTIVO? SI NO Respuesta: SI |
| Aprobar                                                 | Rechazar                    |

Inmediatamente se visualizará un mensaje de confirmación, preguntándole si está seguro de realizar esta acción, para continuar de clic en el botón **Aceptar**.

| Está seguro que dese | a realizar esta acción? |
|----------------------|-------------------------|
| Acep                 | otar Cancelar           |